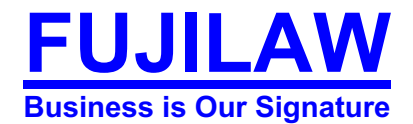

# CỔNG THÔNG TIN QUỐC GIA VỀ BẢO VỆ DỮ LIỆU CÁ NHÂN CHÍNH THỨC RA MẮT

Căn cứ theo Nghị định 13/2023/NĐ-CP về bảo vệ dữ liệu cá nhân do Chính phủ ban hành ngày 17/04/2023 và có hiệu lực ngày 01/07/2023 (Sau đây gọi là "*Nghị định 13*").

- 1. Theo quy định của Nghị định 13, Cổng thông tin quốc gia về bảo vệ dữ liệu cá nhân (Sau đây gọi là "*CTTQGVBVDLCN*") được xây dựng, quản lý, vận hành bởi Cục An ninh mạng và phòng, chống tội phạm sử dụng công nghệ cao Bộ Công An với các mục đích chính sau đây:
  - (i) Tuyên truyền, phổ biến chính sách, pháp luật về bảo vệ dữ liệu cá nhân;
  - (ii) Cập nhật thông tin, tình hình bảo vệ dữ liệu cá nhân;
  - (iii) Tiếp nhận thông tin, hồ sơ, dữ liệu về hoạt động bảo vệ dữ liệu cá nhân qua không gian mạng;
  - (iv) Ngăn chặn các hành vi xâm phạm dữ liệu cá nhân gây ảnh hưởng đến quyền và lợi ích của cá nhân, tổ chức;
  - (v) Nâng cao trách nhiệm của các cơ quan, tổ chức, cá nhân đối với việc xử lý dữ liệu cá nhân; và
  - (vi) Tạo tiền đề quan trọng cho quá trình triển khai, nghiên cứu và xây dự thành Luật Bảo vệ dữ liệu cá nhân.
- 2. Để thực hiện được các mục đích như đã đề ra, hiện tại Bộ Công an đã cho ra mắt CTTQGVBVDLCN. Theo đó, bằng trang web mới này Quý Khách Hàng có thể:
  - (i) Khai thác thông tin quy định về dữ liệu cá nhân;
  - (ii) Khai thác thông tin thủ tục hành chính;
  - (iii) Khai thác tin tức;
  - (iv) Nộp hồ sơ;
  - (v) Tra cứu hồ sơ.
- 3. Để thực hiện kê khai, nộp hồ sơ Quý Khách có thể thực hiện theo một trong hai cách sau:

## **FUJILAW**

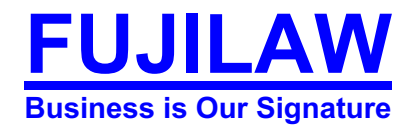

# (i) <u>Cách 1:</u>

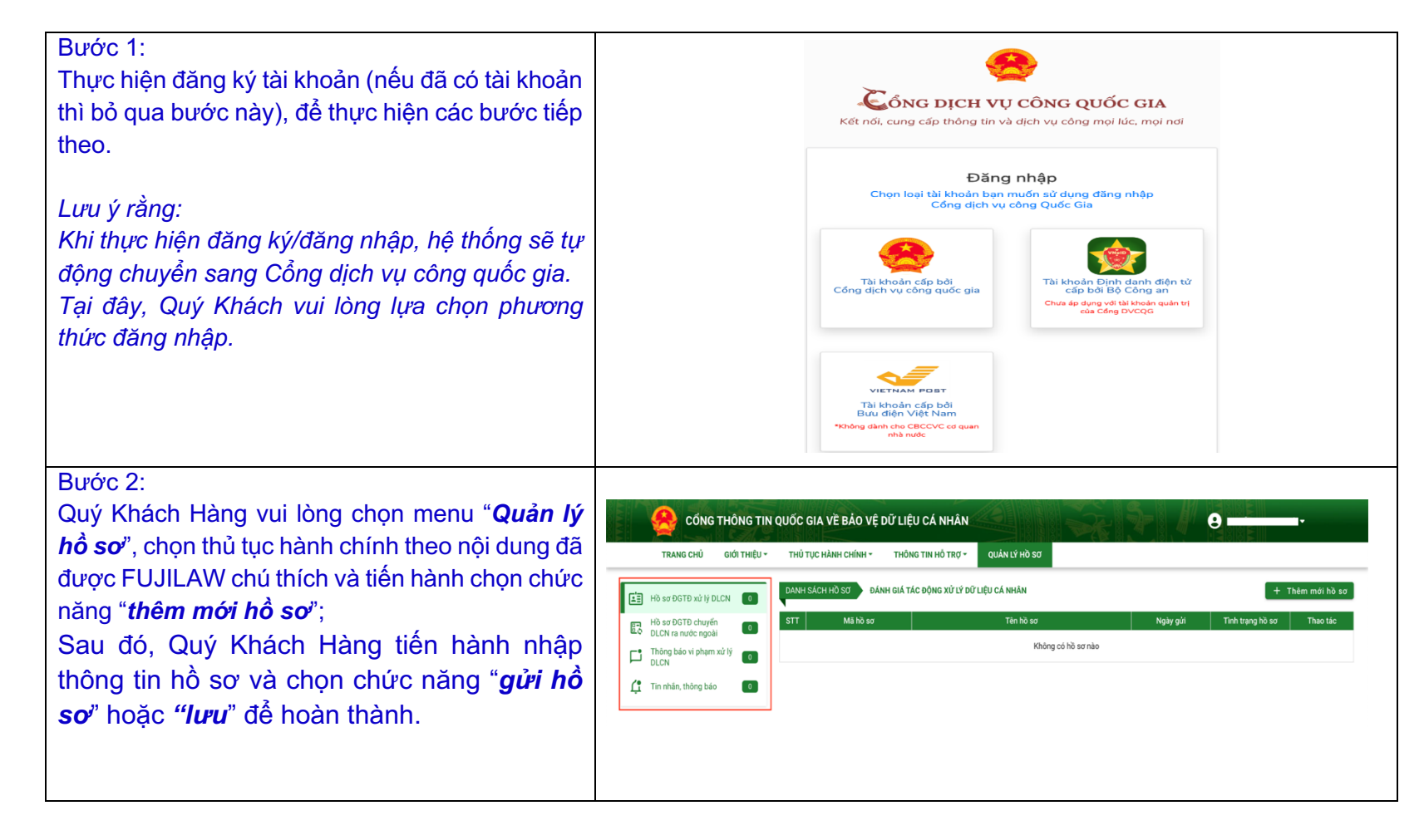

### **FUJILAW**

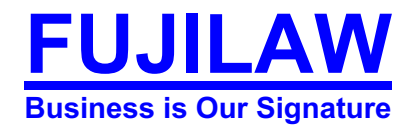

# (ii) <u>Cách 2:</u>

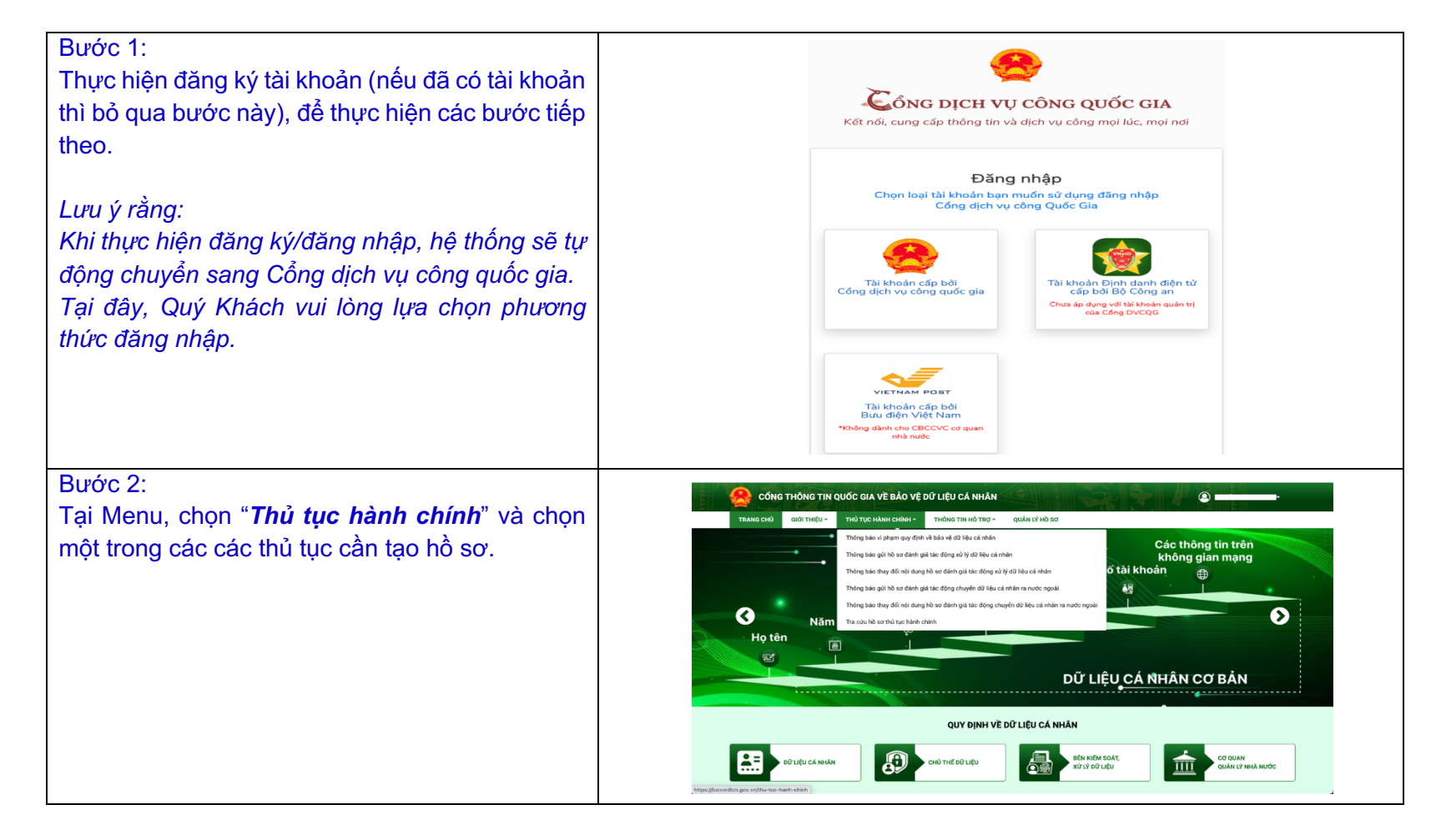

#### **FUJILAW**

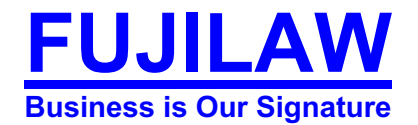

#### Bước 3: THÔNG BÁO VI PHẠM QUY ĐỊNH VỀ BẢO VỆ DỮ LIỆU CÁ NHÂN Nộp hồ sơ XẾP HẠNG MỨC ĐỘ TÍN NHIỆM Thông tin chung Trình tự thực hiện Thành phần hỗ sơ Yêu cầu điều kiện Chọn chức năng "nộp hồ sơ", tiến hành nhập Mã thủ tục 3.000236 THÔNG TIN LIÊN HẾ 🕈 Trụ sở: 207 Khuất Duy Tiến, quận Tên thủ tục Thông bảo vi phạm quy định về bảo vệ dữ liệu cá nhân Thanh Xuân, Hà Nội Hotline: 069 2343647 thông tin hồ sơ. Sau khi hoàn tất vui lòng chọn Lĩnh vực Bảo vệ dữ liệu cá nhân chức năng "Gửi hồ sơ" hoặc "Lưu" để hoàn Mức độ Toàn trình **BỘ CÔNG AN** Cơ quan thực hiện Cục An ninh mạng và phòng, chống tội phạm sử dụng công nghệ cao, Bộ Công an. thành. Thời hạn giải quyết Xác nhận đã tiếp nhận thông báo vi phạm quy định về bảo vệ dữ liệu cả nhân trong không quá 10 ngày làm việc CÔNG DỊCH VỤ CÔNG QUỐC GIA Đối tượng thực hiệt - Công dân Việt Nam từ đủ 18 tuổi trở lận - Công đản Việt Ham trá đời TB khái trở khi. - Công quan, tố chức Việt Ham. - Công quan, tố chức Việt Ham. - Công quan, tố chức Việt Ham Hong Đải TV liệt Ham. - Công quan, tố chức Việt Ham Hong Đải trưởc ngọ bải. - Công quan, tố chức Việt Ham Hong Hông Tái nước ngọ bải. Cách thức thực hiện - Trực tuyến: Truy cập Cổng thông tin quốc gia về bảo vệ dữ liệu cá nhân (theo thông báo của Bộ Công an). Tực trận: Trúy cặp Cong tróng tin quốc gia về hào vệ đã việu ca nhân (theo triông bao của trộ Cong an). Tực tiếp: tại Quố An nình mạng và phông, chống tội phạm sử dụng công nghệ cao, 80 Công an. Bực khính tiếp nhận hào sơ qua địch vụ bưu chính công ich theo quy địn tại Quyết định sở 45/2016/ND-CP ngày 19/10/2016 của Thủ tướng Chính phủ về việc tiếp nhận hò sơ, trà kết quả giải quyết thủ tục hành chính qua dịch vụ bưu chính công ích. Phí, Lệ phí Không Thông báo kết quả trên Cống thông tin quốc gia về bảo về dữ liêu cá nhân hoặc gửi văn bản theo địa chỉ của tê Kết quả thực hiện chức, cá nhân thông bảo.

Trong quá trình thực hiện, nếu có bất kỳ vướng mắt nào, Quý Khách Hàng vui lòng liên hệ FUJILAW để được hỗ trợ.

Trân trọng./.

**FUJILAW**